## **Oracle® Calendar Web Client**

Administrator's Guide

Release 3.1

August 2002 Part No. B10095-01

This Administrator's Guide describes how to configure the appearance and behavior of the Oracle Calendar web client.

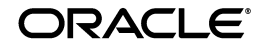

Oracle Calendar Web Client Administrator's Guide, Release 3.1

Part No. B10095-01

Copyright © 1998, 2002, Oracle Corporation. All rights reserved.

The Programs (which include both the software and documentation) contain proprietary information of Oracle Corporation; they are provided under a license agreement containing restrictions on use and disclosure and are also protected by copyright, patent and other intellectual and industrial property laws. Reverse engineering, disassembly or decompilation of the Programs, except to the extent required to obtain interoperability with other independently created software or as specified by law, is prohibited.

The information contained in this document is subject to change without notice. If you find any problems in the documentation, please report them to us in writing. Oracle Corporation does not warrant that this document is error-free. Except as may be expressly permitted in your license agreement for these Programs, no part of these Programs may be reproduced or transmitted in any form or by any means, electronic or mechanical, for any purpose, without the express written permission of Oracle Corporation.

If the Programs are delivered to the U.S. Government or anyone licensing or using the programs on behalf of the U.S. Government, the following notice is applicable:

**Restricted Rights Notice** Programs delivered subject to the DOD FAR Supplement are "commercial computer software" and use, duplication, and disclosure of the Programs, including documentation, shall be subject to the licensing restrictions set forth in the applicable Oracle license agreement. Otherwise, Programs delivered subject to the Federal Acquisition Regulations are "restricted computer software" and use, duplication, and disclosure of the Programs shall be subject to the restrictions in FAR 52.227-19, Commercial Computer Software - Restricted Rights (June, 1987). Oracle Corporation, 500 Oracle Parkway, Redwood City, CA 94065.

The Programs are not intended for use in any nuclear, aviation, mass transit, medical, or other inherently dangerous applications. It shall be the licensee's responsibility to take all appropriate fail-safe, backup, redundancy, and other measures to ensure the safe use of such applications if the Programs are used for such purposes, and Oracle Corporation disclaims liability for any damages caused by such use of the Programs.

Oracle is a registered trademark of Oracle Corporation. Other names may be trademarks of their respective owners.

# Contents

| Se | nd Us Your Comments                                 | vii |
|----|-----------------------------------------------------|-----|
| Pr | eface                                               | ix  |
| 1  | Appearance Configuration                            |     |
|    | [stylesheets]                                       | . 1 |
|    | Colors                                              | . 2 |
|    | [attributes]                                        | . 2 |
|    | [Display]                                           | . 4 |
|    | Static banner templates                             | . 6 |
|    | Dynamic banner templates                            | . 7 |
|    | Sample banner template                              | . 7 |
| 2  | Agenda Modules                                      |     |
|    | [modules]                                           | . 1 |
|    | Disabling the ability to search for Event Calendars | . 1 |
|    | Disabling the ability to make Agendas global        | . 1 |
|    | Disabling the Task View                             | . 2 |
|    | Disabling the ability to manage groups              | . 2 |
|    | Disabling the suggest date and time feature         | . 2 |
|    | Disabling the show unconfirmed option               | . 2 |
|    | [file_attachment]                                   | . 3 |
|    | Allowing users to download file attachments         | . 3 |
|    | Setting a maximum size for file attachments         | . 3 |
|    |                                                     |     |

| Allowing users to attach files to Entries       | 3   |
|-------------------------------------------------|-----|
| Setting a temp directory for file attachments   | 3   |
| [download_extension]                            | 4   |
| Setting file types for downloading attachments  | . 4 |
| [sched]                                         | 4   |
| Hiding automatic iCalendar/vCalendar attachment | 4   |
| [sms]                                           | 5   |
| Enabling wireless notification                  | 5   |
|                                                 |     |

# 3 Default Settings

| [limits]                                                                                      | 1 |
|-----------------------------------------------------------------------------------------------|---|
| Setting the maximum number of favorite Agendas                                                | 1 |
| [admin]                                                                                       | 1 |
| Setting a default directory path for images                                                   | 1 |
| [href]                                                                                        | 2 |
| Setting a return to portal URL                                                                | 2 |
| Setting a logout page                                                                         | 2 |
| Setting a page for failed sign-in                                                             | 2 |
| Redirecting invalid sign-in attempts                                                          | 2 |
| Setting a privacy statement URL                                                               | 3 |
| [ADA]                                                                                         | 3 |
| [taskview]                                                                                    | 4 |
| Setting a start time for the Quick Create Task option                                         | 4 |
| Setting an end time for the Quick Create Task option                                          | 4 |
| Displaying the Quick Create completion option                                                 | 4 |
| [calendar_view]                                                                               | 5 |
| Setting a default view for the application                                                    | 5 |
| Setting a default viewing mode for the Day View                                               | 5 |
| Setting a default viewing mode for the Week View                                              | 5 |
| Disabling the Day View toggle                                                                 | 5 |
| Disabling the Week View toggle                                                                | 6 |
| Choosing a location for displaying Tasks, Daily Notes and Day Events in the Daily Planne<br>6 | r |
| Choosing a start time for the Daily Planner grid                                              | 6 |
| Choosing an end time for the Daily Planner grid                                               | 7 |

| Choosing a start time for the Weekly Planner grid               | 7  |
|-----------------------------------------------------------------|----|
| Choosing an end time for the Weekly Planner grid                | 7  |
| Choosing a default method of color-coding Meetings              | 7  |
| Disabling the ability to choose a scheme to color-code Meetings | 8  |
| [pff_paper_size]                                                | 8  |
| [cookies]                                                       | 9  |
| Setting a domain name for http cookies                          | 9  |
| [extension]                                                     | 9  |
| [security]                                                      | 9  |
| Setting a specific computer to send IVR requests                | 9  |
| Setting a specific domain to send IVR requests                  | 10 |

### A Additional Agenda Module Settings

| [modules]                                    | 1 |
|----------------------------------------------|---|
| Hiding or disabling preference modules       | 1 |
| [sched]                                      | 2 |
| Enabling automatic sign-in                   | 2 |
| Changing e-mail address                      | 2 |
| Providing a list of possible sign-in matches | 3 |
| Displaying a server list for user sign-in    | 3 |
| [minical]                                    | 3 |
| Enabling a mini-calendar in the Agenda Views | 3 |

# **B** Additional Default Settings

| [servers]                                              | 1 |
|--------------------------------------------------------|---|
| [url_prefix]                                           | 1 |
| [extiteminfo]                                          | 2 |
| Setting the location of character set conversion maps  | 2 |
| [admin]                                                | 2 |
| Setting a time length before session time-out          | 2 |
| Verifying user credentials                             | 2 |
| Setting secure error messages for authentication       | 3 |
| Choosing a time-out value after failed sign-ins        | 3 |
| [ACE]                                                  | 4 |
| Choosing ACE mechanisms for Oracle Calendar web client | 4 |

| Configuring your calendar system to use Web-based certificate authentication | 4 |
|------------------------------------------------------------------------------|---|
| [ACE_PLUGINS_CLIENT]                                                         | 4 |
| Setting a shared key for certificate authentication                          | 4 |
| Setting an attribute name to match the SSL environment variable              | 4 |
| Setting an attribute type for the SSL environment variable                   | 5 |
| Setting a directory for error logs                                           | 5 |
| [href]                                                                       | 5 |
| Redirecting a user after session time-out                                    | 5 |
| Appending the originating URL to the sign-in page                            | 5 |
| Redirecting invalid sign-in attempts                                         | 6 |
| [pref_attr]                                                                  | 6 |
| Setting default viewing states for preferences                               | 6 |
| [system]                                                                     | 6 |
| Choosing a connection type for the application                               | 6 |
|                                                                              |   |

# **Send Us Your Comments**

#### Oracle Calendar Web Client Administrator's Guide, Release 3.1

#### Part No. B10095-01

Oracle Corporation welcomes your comments and suggestions on the quality and usefulness of this document. Your input is an important part of the information used for revision.

- Did you find any errors?
- Is the information clearly presented?
- Do you need more information? If so, where?
- Are the examples correct? Do you need more examples?
- What features did you like most?

If you find any errors or have any other suggestions for improvement, please indicate the document title and part number, and the chapter, section, and page number (if available). You can send comments to us in the following ways:

- Electronic mail: infodev\_us@oracle.com
- FAX: (650) 633-3836 Attn: Oracle Calendar web client
- Postal service:

Oracle Corporation Oracle Collaboration Suite Documentation Manager 500 Oracle Parkway, Mailstop 20p5 Redwood Shores, CA 94065 USA

If you would like a reply, please give your name, address, telephone number, and (optionally) electronic mail address.

If you have problems with the software, please contact your local Oracle Support Services.

# Preface

The Oracle Calendar web client provides a calendaring and scheduling solution for people and resources, independent of platform. Users can access their calendars from any desktop computer or network computer equipped with a web browser.

The Oracle Calendar web client is part of Oracle Collaboration Suite, offering integrated e-mail, voice mail, calendaring and wireless services. For more information on the other components of Oracle Collaboration Suite, visit Oracle's Web site or consult the relevant product documentation.

### **Intended Audience**

It is important to note that if the Oracle Collaboration Suite installation was successful, the web client does not need any additional configuration to function properly. The instructions in this manual are provided only for Administrators who want to:

- Make changes to the appearance or behavior of the Oracle Calendar web client
- Fix parameter settings that were not properly set during the installation of Oracle Collaboration Suite
- Configure the Oracle Calendar web client to work in a standalone environment

### **Documentation Accessibility**

Our goal is to make Oracle products, services, and supporting documentation accessible, with good usability, to the disabled community. To that end, our documentation includes features that make information available to users of assistive technology. This documentation is available in HTML format, and contains markup to facilitate access by the disabled community. Standards will continue to evolve over time, and Oracle Corporation is actively engaged with other market-leading technology vendors to address technical obstacles so that our documentation can be accessible to all of our customers. For additional information, visit the Oracle Accessibility Program Web site at http://www.oracle.com/accessibility/.

Accessibility of Code Examples in Documentation JAWS, a Windows screen reader, may not always correctly read the code examples in this document. The conventions for writing code require that closing braces should appear on an otherwise empty line; however, JAWS may not always read a line of text that consists solely of a bracket or brace.

### Structure

This manual contains three chapters and two appendices.

#### Chapter 1, "Appearance Configuration"

Describes the appearance parameters of the Oracle Calendar web client. Accepted values and default values are provided where applicable.

#### Chapter 2, "Agenda Modules"

Describes the parameters of the Agenda modules that are applicable to the web client when fully integrated with Oracle Collaboration Suite. Accepted values and default values are provided where applicable.

#### Chapter 3, "Default Settings"

Describes all the default setting parameters of the web client when fully integrated with Oracle Collaboration Suite. Accepted values and default values are provided where applicable.

#### Appendix A, "Additional Agenda Module Settings"

Provides descriptions, accepted values and default values of Agenda module parameters that can be configured when the web client is used in a standalone environment.

#### Appendix B, "Additional Default Settings"

Provides descriptions, accepted values and default values of various default setting parameters that can be configured when the web client is used in a standalone environment.

# **Related Documents**

For more information, see the following manuals:

- Oracle Collaboration Suite Administrator's Guide
- Oracle Calendar Server Administrator's Guide
- Oracle Calendar Web Client Release Notes

1

# **Appearance Configuration**

Cascading style sheets are used to manage the appearance of the Oracle Calendar web client. Most appearance attributes can be modified from these style sheets. The attributes that cannot be modified from the style sheets are set in <fcgi-bin>/lexacal-private/ini/webcal.ini.

It is highly recommended that Administrators work with the style sheets as much as possible. If an attribute is configurable from both the style sheet and webcal.ini, the style sheet settings override any changes made to webcal.ini. Therefore, changes in webcal.ini should only be made to attributes that cannot be configured using the style sheets.

**Important:** The default settings in webcal.ini and the style sheets are set to match the look and feel of Oracle Collaboration Suite. Therefore, caution should be used when making changes to the appearance of the Oracle Calendar web client. Keep in mind as well that any changes made to the webcal.ini or the style sheets only apply to the web client and not to other components in Oracle Collaboration Suite.

# [stylesheets]

#### Parameter: **s1**

Description: The style sheet packaged with the Oracle Calendar web client for Standard mode.

Value: /owc/stylesheet/english/swcdefault.css

**Note:** You can use different style sheets by adding more style sheet parameters (s2, s3...) and pointing to their locations. However, if you use a different style sheet, the appearance of the web client may not match other Oracle Collaboration Suite components.

Parameter: ada

Description: The style sheet packaged with the Oracle Calendar web client for Accessible mode. If Accessible mode is enabled, the Accessible style sheet must be uncommented out to get the correct Accessible mode appearance.

Value: /owc/stylesheet/english/swcada.css

# Colors

The values accepted for the attribute parameters must be part of the hexadecimal codes used for color definition in HTML. The color code uses the following pattern: RRGGBB, where each character is hex (base 16, 0 through f). This gives 256 levels each for Red, Green, and Blue.

# [attributes]

The following table describes attribute parameters that cannot be defined in the Oracle Calendar web client style sheets. These parameters are found in <fcgi-bin>/lexacal-private/ini/webcal.ini.

| Parameter             | Description                                                                                 | Accepted values                   | Default |
|-----------------------|---------------------------------------------------------------------------------------------|-----------------------------------|---------|
| page_header_<br>color | set a page header<br>color for<br>layer-based pages<br>(Edit Entry,<br>preferences)         | Any hex code for color definition | #f7f7e7 |
| active_layer_color    | set a color for the<br>active layer in<br>layer-based pages<br>(Edit Entry,<br>preferences) | Any hex code for color definition | #f7f7e7 |

Table 1–1 Attribute Parameters Defined in webcal.ini

| Parameter               | Description                                                                  | Accepted values                    | Default |
|-------------------------|------------------------------------------------------------------------------|------------------------------------|---------|
| grpViewSelTimeB<br>GCol | sets a background<br>color for the<br>selected time row<br>in the Group View | Any hex code for color definitions | #ffffcc |
| taskview_header_<br>col | sets a color for the<br>Task View header                                     | Any hex code for color definitions | #999966 |

Table 1–1 (Continued) Attribute Parameters Defined in webcal.ini

The following attributes can be configured using the style sheet for the main Calendar and Task Views. However, to configure these attributes for secondary pages in the Oracle Calendar web client you must use webcal.ini.

| ,,,,,,,,,,,,,,,,,,,,,,,,,,,,,,,,,,,,,,,,,,,,,,,,,,,,,,,,,,,,,,,,,,,,,,,,,,,,,,,,,,,,,,,,,,,,,,,,,,,,,,,,,,,,,,,,,,,,,,,,,,,,,,,,,,,,,,,,,,, |                                                                                                    |                                      |         |  |
|----------------------------------------------------------------------------------------------------|----------------------------------------------------------------------------------------------------|--------------------------------------|---------|--|
| Parameter                                                                                                    | Description                                                                                                    | Accepted values                      | Default |  |
| app_col                                                                                                    | controls the<br>general<br>background color<br>of all views                                                                                                    | Any hex code for color definition    | #ffffff |  |
| left_ban_col                                                                                                    | controls the<br>background color<br>of the left banner<br>container; takes<br>effect if a left<br>banner is<br>provided and<br>ban_left under<br>the section<br>[banners] is not<br>commented out | Any hex code for<br>color definition | #ffffff |  |

Table 1–2 Attribute Parameters for Secondary Pages

| Parameter   | Description                                                                                                    | Accepted values                      | Default |
|-------------|----------------------------------------------------------------------------------------------------|--------------------------------------|---------|
| top_ban_col | controls the<br>background color<br>of the top banner<br>container;<br>applied only if a<br>left banner is<br>provided and<br>ban_top under<br>the section<br>[banners] is not<br>commented out      | Any hex code for<br>color definition | #ffffff |
| bot_ban_col | controls the<br>background color<br>of the bottom<br>banner container;<br>applied only if a<br>bottom banner is<br>provided and<br>ban_bot under<br>the section<br>[banners] is not<br>commented out | Any hex code for<br>color definition | #ffffff |

Table 1–2 (Continued) Attribute Parameters for Secondary Pages

# [Display]

All display parameters are configured in webcal.ini. The style sheets do not affect any of these settings.

| Section   | Parameter | Description                                                                                                    | Accepted values                                                     | Default |
|-----------|-----------|----------------------------------------------------------------------------------------------------|---------------------------------------------------------------------|---------|
| [display] | fix_width | This<br>parameter lets<br>you choose<br>whether to<br>enable a fixed<br>width for any<br>view in Oracle<br>Calendar web<br>client. | TRUE (enables<br>fixed width)<br>FALSE<br>(disables fixed<br>width) | FALSE   |

Table 1–3 Display Parameters

| Section   | Parameter                                                                                                    | Description                                                                                                    | Accepted values                                                           | Default                  |
|-----------|----------------------------------------------------------------------------------------------------|----------------------------------------------------------------------------------------------------|---------------------------------------------------------------------------|--------------------------|
| [display] | app_width<br>app_width1                                                                                                    | These<br>parameters let<br>you set a list<br>of preferences<br>a user can<br>select in the<br>application for                                                                  | For each<br>parameter,<br>any value<br>between 680<br>and 1200<br>pixels. | app_width = 680          |
|           | app_width2                                                                                                    |                                                                                                    |                                                                           | app_width1 = 800         |
|           | app_width3                                                                                                    |                                                                                                    |                                                                           | <b>app_width2</b> = 1000 |
|           | width in the<br>Agenda View.<br>The numeric<br>value of each<br>parameter<br>corresponds<br>to the value<br>set in the<br>text.nls. |                                                                                                    | app_width3 =<br>1200                                                      |                          |
| [display] | left_ban_<br>width                                                                                                    | Lets you<br>specify a<br>banner width<br>in the Agenda<br>Views and on<br>the secondary<br>pages of the<br>Web Calendar.<br>(parameter<br>sec_left_<br>banner in<br>[banners]) | Any positive<br>integer.                                                  | 100                      |
| [display] | global_width                                                                                                    | Lets you<br>specify a fixed<br>width for<br>Global<br>Agenda<br>Viewing                                                                                                    | Any integer<br>from 680 to<br>1200 pixels                                 | 1000                     |
| [display] | top_ban_<br>height                                                                                                    | Lets you<br>specify a<br>height for the<br>top banner in<br>the Entry edit<br>or Preferences<br>pages                                                                          | Any positive<br>integer.                                                  | 118                      |

 Table 1–3
 (Continued) Display Parameters

| Section            | Parameter  | Description                                                                                                    | Accepted values                                                                               | Default |
|--------------------|------------|----------------------------------------------------------------------------------------------------|-----------------------------------------------------------------------------------------------|---------|
| [image_<br>button] | img_enable | This<br>parameter lets<br>you replace<br>the default<br>HTML<br>buttons in<br>Oracle<br>Calendar web<br>client with<br>GIFs. To<br>enable this<br>option, set the<br>value to TRUE<br>and<br>uncomment<br>the values for<br>the GIFs that<br>appear below<br>the parameter<br>(e.g. ok =<br>/buttons/ok.g<br>if). | TRUE (lets you<br>replace HTML<br>buttons with<br>GIFs)<br>FALSE<br>(disables this<br>option) | TRUE    |

Table 1–3 (Continued) Display Parameters

#### Static banner templates

The banner template files contain partial HTML mark-up that includes the banner's contents. There are no <BODY> or <HTML> tags in the banner templates. HTML balance-checking is not performed by any of the FCGIs on the content of these banner files. The HTML mark-up in the banner templates must be balanced so that all tags are closed off properly. If not, the view can be lost.

The path where the banner template files are located is set to <fcgi-bin>/lexacal-private/banners.

If the banner template files cannot be accessed, the corresponding banner will not appear. No error will be reported on the user view.

### Dynamic banner templates

If you have a script that dynamically generates your banner following the guidelines below, set the script's file extension to .scr. For example, if the file that produces the top banner templates is top.sh, rename the script to top.scr and make the appropriate mapping to top.scr in the webcal.ini file so that ban\_top=top.scr.

The location of the banner producing scripts is set to <fcgi-bin>/lexacal-private/banners. Ensure that the permissions are set so that your script and the path leading to this directory are executable by others.

As with the static banner templates, if for some reason the banner script cannot be accessed or executed, the corresponding banner will not appear. No error will be reported on the user view.

#### Sample banner template

The banner template files as well the banner scripts should produce HTML mark-up that has no <BODY> or <HTML>. Here is an example of how the banner mark-up should look.

```
<TABLE BORDER="0" WIDTH="548" CELLSPACING="0" CELLPADDING="0" ALIGN="CENTER">
<TR> <TD ALIGN=center> <A HREF="http://www.oracle.com/" target="_top">
<IMG src="/owc/images/english/banners/banner_top.gif" height=78
width=548 border=1 alt="Oracle"></A> </TD> </TR></TABLE>
```

| ban_leftEnables the<br>left-hand<br>banner. The<br>value of the<br>parameter is<br>the name of<br>the file where<br>s defined.The template<br>file where the<br>banner is<br>defined (in<br>this case<br>partial HTML<br>contains<br>partial HTML<br>the file where<br>the file where<br>is defined.If the bally<br>the file where<br>the file where<br>the f | Parameter | Description                                                                                                    | Position in<br>Agenda View                                                                                                    | Accepted values                                                                                                    | File      |
|----------------------------------------------------------------------------------------------------|-----------|----------------------------------------------------------------------------------------------------|----------------------------------------------------------------------------------------------------|----------------------------------------------------------------------------------------------------|-----------|
|                                                                                                    | ban_left  | Enables the<br>left-hand<br>banner. The<br>value of the<br>parameter is<br>the name of<br>the file where<br>the left banner<br>is defined. | The left-hand<br>banner<br>appears only<br>in the Daily,<br>Weekly, and<br>Monthly<br>Agendas and<br>the Task View.<br>The most<br>dominant<br>view in Oracle<br>Calendar web<br>client is the<br>Agenda View. | The template<br>file where the<br>banner is<br>defined (in<br>this case<br>left.temp),<br>contains<br>partial HTML<br>code without<br><body> or<br/><html> tags.<br/>To obtain a<br/>consistent<br/>view you<br/>should set the<br/>dimensions of<br/>all banners.<br/>The following<br/>are the<br/>guidelines for<br/>the<br/>dimensions of<br/>the left side<br/>banner:<br/>Maximum<br/>Width: 125<br/>Maximum<br/>Height: 400<br/>or as desired</html></body> | left.temp |

 Table 1–4
 Banner Template Parameters

| Parameter | Description                                                                                                    | Position in<br>Agenda View                                                                                                    | Accepted values                                                                                                    | File     |
|-----------|----------------------------------------------------------------------------------------------------|----------------------------------------------------------------------------------------------------|----------------------------------------------------------------------------------------------------|----------|
| ban_top   | Enables the<br>top banner.<br>The value of<br>this parameter<br>maps to the<br>name of the<br>file where the<br>top banner is<br>defined. | The top<br>banner<br>appears in all<br>the main<br>views when<br>enabled, as<br>well as the<br>Change<br>Password<br>page, E-mail<br>Agenda page<br>and Sign-in.<br>The main<br>views include<br>the following:<br>Daily, Weekly<br>and Monthly<br>Agendas;<br>Create, edit<br>and view<br>Entry pages;<br>View Agendas<br>page;<br>Preferences<br>page; and<br>Task View. | The template<br>file where the<br>top banner is<br>defined (in<br>this case<br>top.temp),<br>contains<br>partial HTML<br>mark-up. To<br>obtain a<br>consistent<br>view you<br>should set the<br>dimensions of<br>all banners.<br>The following<br>are the<br>guidelines for<br>the<br>dimensions of<br>the top side<br>banner:<br>Maximum<br>Width: 600 | top.temp |

Table 1–4 (Continued) Banner Template Parameters

| Parameter           | Description                                                                                                    | Position in<br>Agenda View                                                                                                    | Accepted values                                                                                                    | File     |
|---------------------|----------------------------------------------------------------------------------------------------|----------------------------------------------------------------------------------------------------|----------------------------------------------------------------------------------------------------|----------|
| ban_bot             | Enables the<br>bottom-side<br>banner. The<br>value of this<br>parameter<br>maps to the<br>name of the<br>file where the<br>bottom banner<br>is defined. | The bottom<br>side banner<br>appears in all<br>the main<br>views when<br>enabled, as<br>well as the<br>Change<br>Password<br>page, E-mail<br>Agenda page<br>and Sign-in. | The template<br>file where the<br>bottom banner<br>is defined (in<br>this case<br>bottom.temp),<br>contains<br>partial HTML<br>mark-up. To<br>obtain a<br>consistent<br>view you<br>should set the<br>dimensions of<br>all banners.<br>The following<br>are the<br>guidelines for<br>the<br>dimensions of<br>the bottom<br>side banner:<br>Maximum<br>Width: 600 | bot.temp |
| sec_left_<br>banner | Enables<br>display of<br>left-hand<br>banners in the<br>secondary<br>pages of the<br>Web Calendar                                                       | Left-hand<br>column in all<br>secondary<br>pages (Entry<br>edit,<br>Preferences,<br>etc.)                                                                                | TRUE or<br>FALSE. The<br>default value<br>is FALSE.                                                                                                    |          |

 Table 1–4 (Continued) Banner Template Parameters

To disable any of these banners in the Agenda View, comment out the corresponding parameter in the webcal.ini file.

# **Agenda Modules**

This chapter describes Agenda module parameters that can be changed without impacting the correct functionality of the Oracle Calendar web client when fully integrated with Oracle Collaboration Suite. For additional parameters that can be configured when using Oracle Calendar web client in a standalone environment, see Additional Agenda Module Settings.

# [modules]

### Disabling the ability to search for Event Calendars

Parameter: hide\_eventcal

Description: Disables Event Calendar searches

Accepted values: TRUE or FALSE

Default value: FALSE

### Disabling the ability to make Agendas global

#### Parameter: hide\_global

Description: Disables global Agenda viewing in Oracle Calendar web client.

Accepted values:

- FALSE: Global Agenda viewing is active.
- NOEMAIL: Hides Allow Global Agenda Viewing option from the Preferences page and hides E-mail Agenda to a friend link but the administrator can still use these features.

ALL: Global Agenda viewing is completely disabled.
 Default values: FALSE

### **Disabling the Task View**

Parameter: hide\_taskview Description: Hides the Task View option. Accepted values: TRUE or FALSE Default value: FALSE

### Disabling the ability to manage groups

Parameter: hide\_managegroups Description: Hides the Manage Groups option. Accepted values: TRUE or FALSE Default value: FALSE

### Disabling the suggest date and time feature

Parameter: hide\_suggestime Description: Hides the suggest date and time feature Accepted values: TRUE or FALSE Default value: FALSE

### Disabling the show unconfirmed option

#### Parameter: hide\_show\_unconfirmed

Description: Hides the Show Unconfirmed Meetings option in the Preferences page of the web client.

Accepted values: TRUE or FALSE

Default value: TRUE

# [file\_attachment]

### Allowing users to download file attachments

#### Parameter: download\_enable

Description: Allows users to download file attachments included with Entries. Accepted values:

- TRUE (enables the feature)
- FALSE (disables the feature)

Default value: TRUE

### Setting a maximum size for file attachments

#### Parameter: max\_attach\_file\_size

Description: Sets the maximum file size for attachments included with Entries.

Accepted values: Any value in bytes

Default value: 409600

### Allowing users to attach files to Entries

#### Parameter: upload\_enable

Description: Allows users to include file attachments with Entries they create. If this parameter is set to TRUE, make sure that a valid value exists for tmp\_attach\_file\_loc.

Accepted values:

- TRUE (enables the feature)
- FALSE (disables the feature)

Default value: FALSE

### Setting a temp directory for file attachments

Parameter: tmp\_attach\_file\_loc

Description: Sets the temporary directory for storing file attachments.

Accepted values: Any directory path Default value: /tmp/owc/

# [download\_extension]

### Setting file types for downloading attachments

Use this section to specify which types of files users can download. You must include a mime type for each file extension. For example:

.wav = audio/wav .doc = application/msword .txt = text/plain .html = text/html

Optionally, associate a different icon for each file extension. If you do not associate an icon with a file extension, the default icon (paper clip) appears. For example:

.wav = audio/wav, wav.gif .doc = application/msword, doc.gif

**Note:** Make sure your icon paths are relative to your htdocs directory.

# [sched]

### Hiding automatic iCalendar/vCalendar attachment

#### Parameter: showicalvcal

Description: Whenever a user creates, edits or deletes an Entry and chooses to send e-mail to other users, the user can attach Entry data in iCalendar and/or vCalendar format automatically. This option is displayed in the Preferences page and can be disabled by setting the value FALSE for the showicalvcal parameter.

Accepted values: TRUE or FALSE.

Default value: TRUE

# [sms]

### **Enabling wireless notification**

Parameter: enable

Description: Enables wireless services in Oracle Calendar web client. If you disable this feature, wireless options will not appear on the Wireless tab of the Edit Preferences page.

**Important:** To enable this feature, certain parameters must be modified in the Oracle Calendar server's unison.ini. Refer to Oracle Calendar Server Administrator's Guide for more information.

Accepted values:

-

- TRUE (enables wireless services)
- FALSE (disables wireless services)

Default value: TRUE

# **Default Settings**

This chapter describes default setting parameters that can be changed without impacting the correct functionality of the Oracle Calendar web client when fully integrated with Oracle Collaboration Suite. For additional parameters that can be configured when using Oracle Calendar web client in a standalone environment, see Additional Default Settings.

# [limits]

### Setting the maximum number of favorite Agendas

#### Parameter: maxfavourite

Description: Sets the maximum number of favorite Agendas a user is able to maintain. This section and its accompanying parameter are commented out by default in webcal.ini.

Accepted values: Any number from 0 to 15.

Default values: 15

# [admin]

### Setting a default directory path for images

Parameter: img\_path

Description: Sets the directory path to your images.

Accepted values: Any directory path.

Default value: <htdocs>/owc/images/<language-dir>

# [href]

### Setting a return to portal URL

Parameter: return\_to\_portal\_url

Description: Provides a URL for the Return to Portal link in the web client.

Accepted values: Any valid URL

Default value: none

The value of this parameter can be overwritten if the **portalurl** key is given a value.

### Setting a logout page

Parameter: logout\_docname

Description: Sets the page users are taken to after logging out of the web client.

Accepted values: Any valid URL

Default value: /osso\_logout

### Setting a page for failed sign-in

Parameter: login\_fail\_url

Description: Provides a separate redirect page for failed sign-ins. Commented out by default.

Accepted values: Any valid URL

Default value: /owc/images/<language-dir>/login\_fail.htm

### Redirecting invalid sign-in attempts

To set the maximum number of sign-in attempts, use the signinmaxattempts parameter found in the [LIMITS] section of unison.ini (the default is 5). Use the following two parameters to redirect users to another page if they have reached the maximum number of sign-in attempts.

Parameter: max\_login\_attempts\_url

Description: Allows you to redirect a user to a URL of your choice if the user has reached the maximum permitted number of sign-in attempts. A default HTML file is provided in the package.

Accepted values: Any valid HTML file path.

Default values: The HTML file provided in the package (relative to the language-specific images directory).

### Setting a privacy statement URL

#### Parameter: privacy\_statement\_url

Description: If a URL is entered in this parameter, the Privacy Statement link will appear in the bottom right hand corner of the web client and users will be taken to this URL if they click on the link. If there is no value, the Privacy Statement link will not be shown.

Accepted value: Any valid URL

Default value: none

# [ADA]

Parameter: enable

Description: Sets the web client to Accessible mode.

Accepted values: TRUE or FALSE

Default value: TRUE

Parameter: hide\_toggle\_link Description: Hides the Accessible/Standard Agenda link Accepted values: TRUE or FALSE Default value: FALSE

# [taskview]

### Setting a start time for the Quick Create Task option

Parameter: quickCreateStartTime

Description: Defines the start time for the Quick Create Task option available from the Task View. The time cannot be later than the value defined in quickCreateEndTime.

Accepted values: Any hourly value in 24-hour format (0 = 12:00 a.m...23 = 11:00 p.m.)

Default values: 9 (9:00 a.m.)

### Setting an end time for the Quick Create Task option

#### Parameter: quickCreateEndTime

Description: Defines the end time for the Quick Create Task option available from the Task View. The time cannot be earlier than the time defined in quickCreateStartTime.

Accepted values: Any hourly value in 24-hour format

Default values: 17 (5:00 p.m.)

### Displaying the Quick Create completion option

Parameter: showQCCompletion

Description: Defines the end time for the Quick Create Task option available from the Task View. The time cannot be earlier than the time defined in quickCreateStartTime.

Accepted values:

- TRUE (enables the feature)
- FALSE (disables the feature)

**Default values: TRUE** 

# [calendar\_view]

### Setting a default view for the application

#### Parameter: default\_view

Description: Sets the default view when signing in to Oracle Calendar web client. Accepted values:

- 1 (Day View)
- 2 (Week View)
- 3 (Month View)

Default values: 1

### Setting a default viewing mode for the Day View

#### Parameter: default\_dayview\_mode

Description: Sets the default viewing mode when a user opens the Day View. Accepted values:

- 0 (Daily List)
- 1 (Daily Planner)

Default values: 1

### Setting a default viewing mode for the Week View

#### Parameter: default\_weekview\_mode

Description: Sets the default viewing mode when a user opens the Week View. Accepted values:

- 0 (Weekly List)
- 1 (Weekly Planner)

Default value: 1

### **Disabling the Day View toggle**

Parameter: hide\_dayview\_toggle

Description: Hides the link that allows users to switch between the Daily List and Daily Planner.

Accepted values: TRUE or FALSE

Default value: FALSE

#### Disabling the Week View toggle

#### Parameter: hide\_weekview\_toggle

Description: Hides the link that allows users to switch between the Weekly List and Weekly Planner.

Accepted values: TRUE or FALSE

Default value: FALSE

# Choosing a location for displaying Tasks, Daily Notes and Day Events in the Daily Planner

#### Parameter: pdv\_notes\_top\_task\_bottom

Description: When set to TRUE, this parameter displays Daily Notes and Day Events at the top of the Daily Planner and Tasks at the bottom of the view. When set to FALSE, it displays Daily Notes and Day Events at the bottom of the Daily Planner and Tasks at the top of the view. This parameter is commented out by default.

Accepted values: TRUE or FALSE

Default value: TRUE

### Choosing a start time for the Daily Planner grid

Parameter: pdv\_grid\_start\_time

Description: Sets a start time for the display grid in the Daily Planner. This parameter is commented out by default.

Accepted values: Any time, provided it is not greater than the value provided in pdv\_grid\_end\_time.

Default value: 7 (a.m.)

### Choosing an end time for the Daily Planner grid

Parameter: pdv\_grid\_end\_time

Description: Sets an end time for the display grid in the Daily Planner. This parameter is commented out by default.

Accepted values: Any time, provided it is not less than the value provided in pdv\_grid\_start\_time.

Default value: 18 (6:00 p.m.)

### Choosing a start time for the Weekly Planner grid

Parameter: pwv\_grid\_start\_time

Description: Sets a start time for the display grid in the Weekly Planner. This parameter is commented out by default.

Accepted values: Any time, provided it is not greater than the value provided in pwv\_grid\_end\_time.

Default value: 8 (a.m.)

### Choosing an end time for the Weekly Planner grid

Parameter: pwv\_grid\_end\_time

Description: Sets an end time for the display grid in the Weekly Planner. This parameter is commented out by default.

Accepted values: Any time, provided it is not less than the value provided in pwv\_grid\_start\_time.

Default value: 18 (6:00 p.m.)

### Choosing a default method of color-coding Meetings

Parameter: default\_color\_mgt\_by

Description: Choose the default method of color-coding Meetings in a user's Agenda. The user can change this default in the Display section of the Preferences page.

Accepted values:

1 (by Importance level)

- 2 (by attendance status)
- 3 (by ownership)

Default value: 2

#### Disabling the ability to choose a scheme to color-code Meetings

Parameter: hide\_color\_mgt\_by\_prefs

Description

Disables the user's ability to choose a scheme for color-coding Meetings. If this parameter is set to TRUE, all Meetings will be color-coded by attendance status.

Accepted values: TRUE or FALSE

Default value: FALSE

### [pff\_paper\_size]

Use the parameters in this section to set the paper sizes available to users printing their Agendas.

| Parameter | Default value | Width in mm (not<br>configurable) | Height in mm (not<br>configurable) |
|-----------|---------------|-----------------------------------|------------------------------------|
| paper_1   | Letter        | 216                               | 279                                |
| paper_2   | Legal         | 216                               | 356                                |
| paper_3   | Executive     | 188                               | 254                                |
| paper_4   | A3            | 297                               | 420                                |
| paper_5   | A4            | 210                               | 297                                |
| paper_6   | B3            | 353                               | 500                                |
| paper_7   | B4            | 250                               | 353                                |
| paper_8   | JB3           | 364                               | 515                                |
| paper_9   | JB4           | 257                               | 364                                |

 Table 3–1
 Paper Size Printing Parameters

# [cookies]

### Setting a domain name for http cookies

Parameter: domain

Description: Sets domain information for cookies generated by Oracle Calendar web client. The path must be identical on all hosts. This parameter is commented out by default.

Accepted values: Any path

Default value:.yourdomain.com (placeholder)

# [extension]

#### Parameter: ivr

Description: If set to TRUE, this parameter allows lexacal.fcgi to feed Calendar information to a Java portlet application. For example, a user can sign in to the My Oracle main page and view today's tasks, meetings, etc. without accessing the Oracle Calendar web client.

Accepted values: TRUE or FALSE

Default value: TRUE

### [security]

The security parameters work in combination with the IVR parameter. Using these parameters specific computers or a specific domain can be set to send IVR requests to lexacal.fcgi. The IVR module first checks incoming requests against the trusted\_hosts list. If there is no match, it will check the value against the trusted\_domain field.

### Setting a specific computer to send IVR requests

#### Parameter: trusted\_hosts

Description: Allows only the specified computers to send IVR requests to lexacal.fcgi. You can specify more than one computer in this parameter.

Example: trusted\_hosts=pc-2.oracle.us.com:8080/portal-bin

### Setting a specific domain to send IVR requests

Parameter: trusted\_domain

Description: Allows any computer on a particular domain to send IVR requests to lexacal.fcgi. Requests coming from any other domains will be refused. Only one domain can be set for this parameter.

Example: trusted\_domain=us.oracle.com

# A

# **Additional Agenda Module Settings**

This section describes additional Agenda module parameters that can be configured only when using the Oracle Calendar web client in a standalone environment.

**Caution:** If you are using the Oracle Calendar web client within Oracle Collaboration Suite, **do not** modify any of the parameters outlined in this Appendix. Doing so can negatively impact proper functionality of the web client.

For Agenda module parameters that can be configured when using Oracle Calendar web client in either a standalone environment or integrated with Oracle Collaboration Suite see Agenda Modules.

# [modules]

### Hiding or disabling preference modules

Parameters:

- logout (sign-out)
- prefs (preferences)
- chgpwd (change password)
- accrights (access rights)

Description: Hides or disables parts of the Agenda Toolbar.

Accepted values:

- HIDE: The feature is active, but hidden from the user.
- DISABLE: The feature is inactive and hidden from the user (not accepted for the logout parameter)
- SHOW: The feature is active and visible to the user.

Default values:

- logout: HIDE
- prefs: HIDE
- chgpwd: HIDE
- accrights: SHOW

# [sched]

### Enabling automatic sign-in

#### Parameter: enable\_autologin

Description: The automatic sign-in option can be removed from the application by setting the value FALSE for the parameter. If this parameter is missing, by default it is assumed to be TRUE. For users who have auto sign-in turned on, the Auto Sign-in panel is still shown on the Preferences page even if you have set the enable\_autologin parameter. If a user chooses to disable auto sign-in, however, the option will no longer be available in the future.

Accepted values: TRUE or FALSE

Default value: FALSE

### Changing e-mail address

#### Parameter: modify\_emailadd

Description: Allows the user to change his or her e-mail address.

Accepted values:

- TRUE (enables e-mail modification)
- FALSE (disables e-mail modification)

Default value: FALSE

### Providing a list of possible sign-in matches

#### Parameter: userlist\_login

Description: Provides the ability to display a list of user matches when a user signs in with a user name or initials.

#### Accepted values

- TRUE (enables the user list)
- FALSE (disables the option)

Default value: FALSE

### Displaying a server list for user sign-in

#### Parameter: serverlist\_login

Description: Only applicable if you are not using a master node setup (parameter connection set to traditional under [system]). Provides users with a pull-down menu of server choices when they sign in to the web application. If you are using a master node setup, do not enable this parameter.

Accepted values:

- TRUE (enables the list)
- FALSE (disables the list)

Default value: FALSE

# [minical]

### Enabling a mini-calendar in the Agenda Views

#### Parameter: mini\_calendar

Description: Enables a mini-calendar navigation tool that will appear in the Day, Week or Month View of Oracle Calendar web client. This section and its accompanying parameter are commented out by default in the webcal.ini. Uncommenting the parameter will enable the mini-calendar; you must then choose a location for the mini-calendar in the application.

Accepted values:

0 (Does not display)

- 1 (Top left of horizontal banner)
- 2 (Top right of horizontal banner)
- 3 (Top left of vertical banner)
- 4 (Bottom left of vertical banner)
- 5 (Bottom left of horizontal banner)
- 6 (Bottom right of horizontal banner)

Default value: 0

B

# **Additional Default Settings**

This section describes additional default setting parameters that can be configured only when using the Oracle Calendar web client in a standalone environment.

**Caution:** If you are using the Oracle Calendar web client within Oracle Collaboration Suite, **do not** modify any of the parameters outlined in this Appendix. Doing so can negatively impact proper functionality of the web client.

For default setting parameters that can be configured when using Oracle Calendar web client in either a standalone environment or integrated with Oracle Collaboration Suite see **Default Settings**.

### [servers]

Parameter: <alias users will see>=<hostname>,<node>

Description: Sets the calendar servers users can connect to from the sign-in page. Do not use a space before or after the comma between the host name and node.

# [url\_prefix]

Parameter: img\_prefix

Description: Provides the default path to the images directory. It is a relative path to htdocs. It is set during installation and should not be changed.

Parameter: cgi\_prefix

Description: Provides the Fastcgi directory prefix. It is set during installation and should not be changed.

Parameter: global\_prefix

Description: Alias that points to the Fastcgi directory but its value must be different from cgi\_prefix. This parameter allows users to access non-protected URLs for global calendars. The user is still logged in through SSO login but is limited to the Calendar and cannot access other Oracle applications. The value of this parameter is set during installation and should not be changed.

# [extiteminfo]

### Setting the location of character set conversion maps

Parameter: charmappath

Description: Sets the location of the character set conversion maps.

Accepted values: Any valid directory path.

Default value: ./etc/charset

# [admin]

### Setting a time length before session time-out

#### Parameter: **ssn\_timeout**

Description: Sets the number of minutes of inactivity Oracle Calendar web client permits before a user session times out.

Accepted values: Any positive integer.

Default values: 0

### Verifying user credentials

Parameter: check\_user\_credential

Description: This parameter indicates whether or not SSO is supported.

Accepted values: TRUE or FALSE

Default value: TRUE

Parameter: sso\_user\_env\_key

Description: This parameter enables the user sso env key to be configured.

Value: REMOTE\_USER

#### Setting secure error messages for authentication

#### Parameter: secure\_login

Description: Controls the security level of the error message generated on the sign-in page. Choose from either a secure mode or a user-friendly mode that provides specific information about the authentication failure. This parameter overrides the server-side parameter [LIMITS] secure\_login in unison.ini.

 Table 0–1
 Error Messages for Authentication

| Action              | Secure error-message<br>mode | User-friendly<br>error-message mode                            |
|---------------------|------------------------------|----------------------------------------------------------------|
| Invalid user<br>ID  | Authentication failed.       | The system found no<br>matches for the given search<br>string. |
| Invalid<br>password | Authentication failed.       | The password you entered is incorrect.                         |

If the secure error-message mode is enabled, the administrator is advised to set [sched] userlist\_login to FALSE (see Providing a list of possible sign-in matches) to provide a truly secure sign-in for users.

Accepted values:

- TRUE (secure mode)
- FALSE (user-friendly mode)

Default value: TRUE

#### Choosing a time-out value after failed sign-ins

#### Parameter: login\_fail\_timeout

Description: Allows you to specify the amount of time a user is denied access to Oracle Calendar web client if she or he has reached the maximum number of sign-in attempts. This parameter is commented out by default. Accepted values: Any number.

Default value: 0

# [ACE]

### Choosing ACE mechanisms for Oracle Calendar web client

#### Parameters: authentication, compression, encryption

Description: Set a default authentication, compression or encryption method. If you do not specify a value, Oracle Calendar web client will use the server-defined default.

### Configuring your calendar system to use Web-based certificate authentication

Oracle Calendar web client 3.1 provides the ability to authenticate users with the calendar server using Web-based mechanisms, allowing users to access their calendar data without formally signing in to the Web Calendar. Instead, the system employs a plug-in (aut\_web) to identify calendar users by reading the appropriate environment variables passed by the authentication module on your Apache Server.

This feature requires Oracle Calendar server 5.5 or later.

### [ACE\_PLUGINS\_CLIENT]

### Setting a shared key for certificate authentication

#### Parameter: web\_cal\_sharedkey

Description: Defines the shared key to be used by the aut\_web plug-in. Make sure this value is the same as the one specified in the [ACE\_PLUGINS\_SERVER] section of unison.ini.

Accepted values: Any text string.

### Setting an attribute name to match the SSL environment variable

#### Parameter: web\_attribute\_name

Description: Specifies the value that matches the environment variable used by the Web server to provide the user's calendar user ID. For example:

web\_attribute\_name = REMOTE\_USER

Setting an attribute type for the SSL environment variable Parameter: web\_attribute\_type

Description: Defines the attribute of the environment variable specified by web\_ attribute\_name. Only the userid attribute type is currently supported.

Accepted values: userid

Setting a directory for error logs Parameter: web\_logfile

Description: Defines the path to the log file used to generate errors and warnings.

Accepted values: Any valid path

# [href]

### Redirecting a user after session time-out

Parameter: login\_page\_url

Description: Redirects a user to the URL of your choice if the user times out during a session. It is commented out in the webcal.ini.

Accepted values: Any valid URL (complete with http://).

Default values: http://www.oracle.com

### Appending the originating URL to the sign-in page

Parameter: login\_return\_param

Description: Appends the originating URL to <code>login\_page\_url</code> whenever it is called by the application. The originating URL is encoded and is automatically assigned by Oracle Calendar web client.

Accepted values: N/A

Default values: No value

### Redirecting invalid sign-in attempts

#### Parameter: max\_quiet\_login\_attempts\_url

Description: Allows you to redirect a user to a URL of your choice if the user has reached the maximum permitted number of sign-in attempts. Use this parameter only if you have quiet sign-in enabled.

Accepted values: Any valid HTML file path.

Default values: htdocs/owc/images/english/login\_max\_fail.htm.

# [pref\_attr]

# Setting default viewing states for preferences

Parameters:

- mobile\_phone (mobile device number)
- smsc\_phone (preferred service center number)
- autolog (automatic sign-in)

Description: Makes certain preferences read-only or hidden when a user accesses the Preferences page of the Web Calendar. These parameters are commented out by default.

Accepted values:

- read\_only (user can view the setting but cannot modify it)
- hidden (user cannot view the setting)
- normal (user can view and modify the setting)

Default value: normal

# [system]

### Choosing a connection type for the application

Parameter: connection

Description: Controls whether the master node setup for Oracle Calendar web client is used.

#### Accepted values:

- masternode (use master node setup)
- traditional (use traditional non-connected node setup)

Default value: masternode